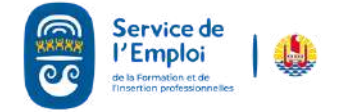

0000

### COMMENT POSTULER À UNE OFFRE EN LIGNE?

Vérifier d'abord que votre inscription est bien active.

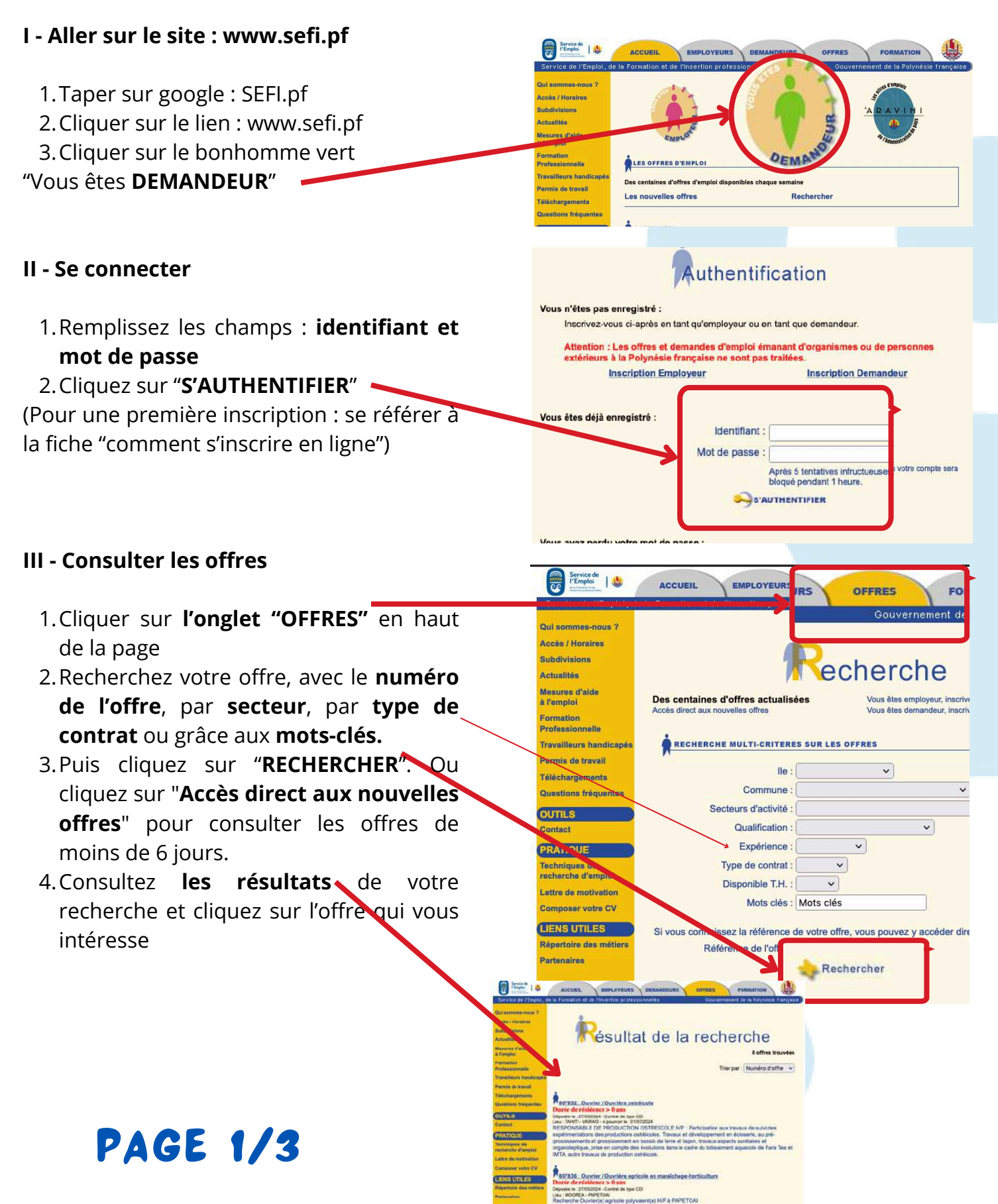

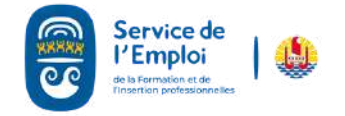

#### 

# COMMENT POSTULER À UNE OFFRE EN LIGNE?

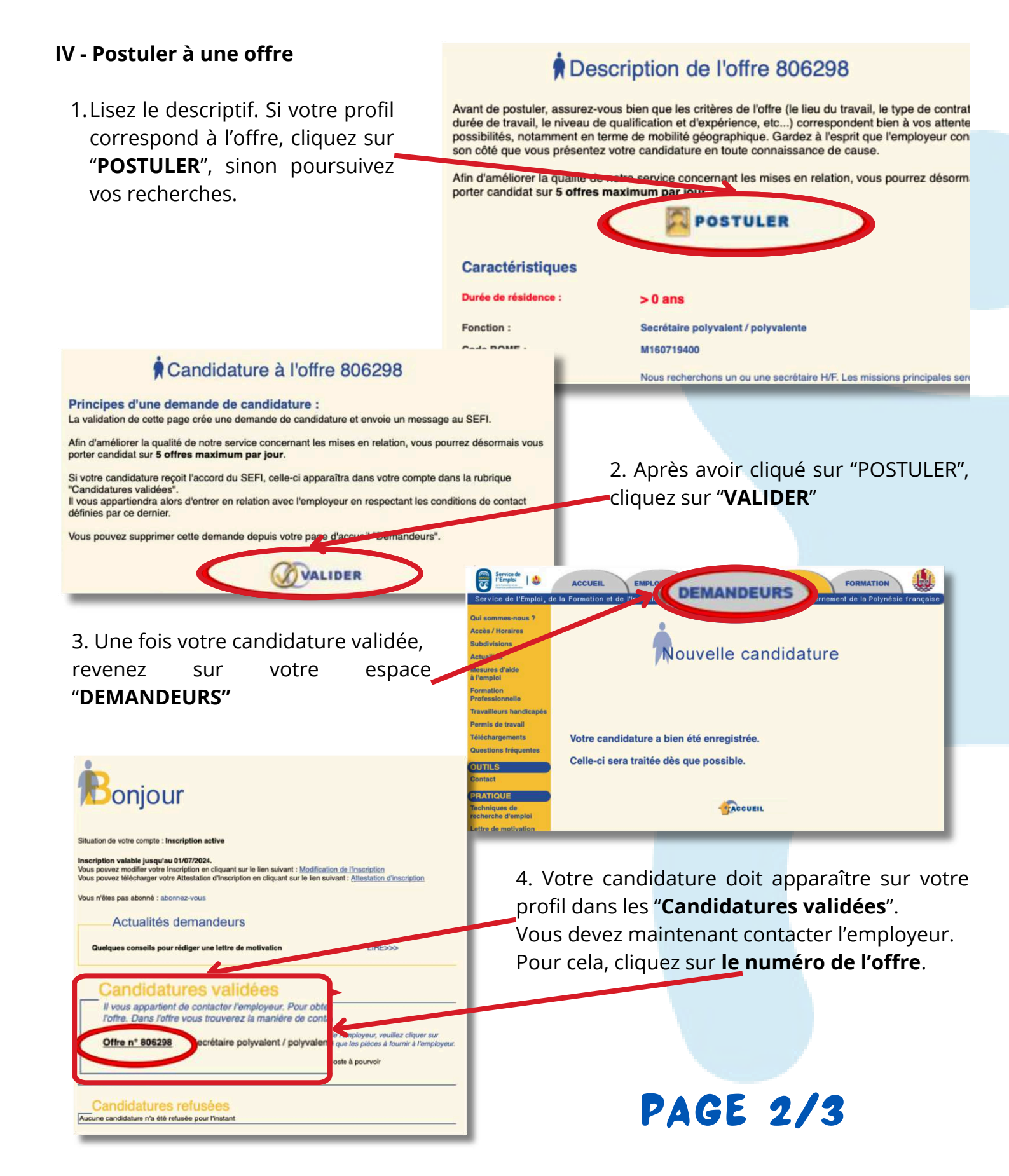

Supprimer la candidature

Immeuble PAPINEAU - Rue Tepano JAUSSEN

00000

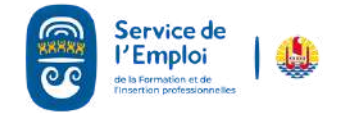

#### 199999999999999999999999

# COMMENT POSTULER **UNE OFFRE EN LIGNE?**

Candidature à l'offre 806298

- V Télécharger votre Fiche de mise en relation.
  - 1. Une fois l'offre ouverte cliquez "Fiche de mise sur en relation"

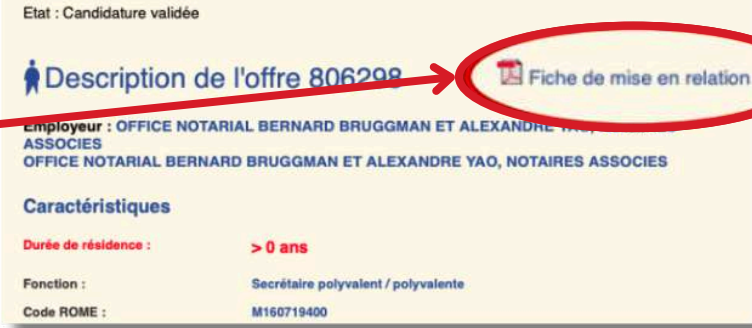

2. Prenez connaissance des modalités de prise de contact avec l'employeur et terminez de déposer votre candidature selon les conditions mentionnées :

- soit par mail
- soit par téléphone
- soit sur place

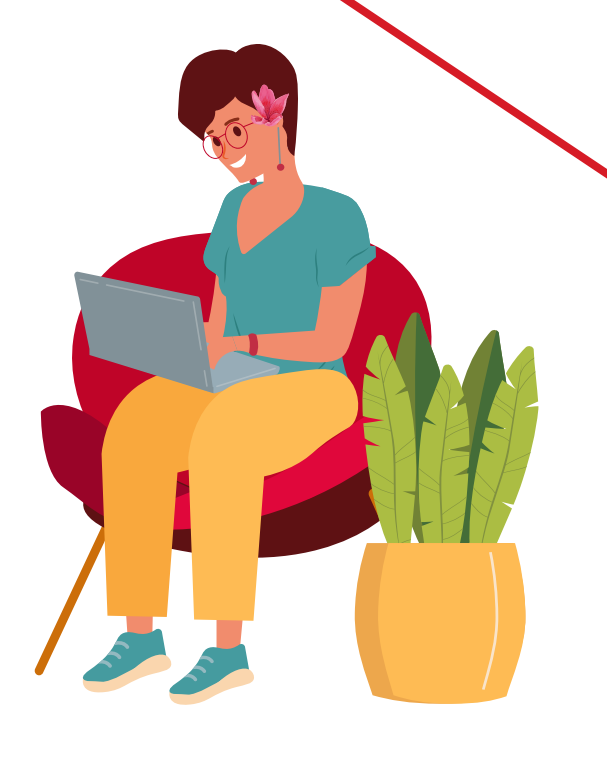

**PAGE 3/3** 

Sefi B.P. 540 Papeete Fax. 40 46 12 21 / 40 46 12 22 Accueil ; lundi à jeudi de 7h30 à 15h 30 - vendredi 14h30 Demandeurs d'emploi : Secrétariat des Conseillers de l'Emploi. Tel. 40 46 12 51 www.seti.of FICHE DE MISE EN RELATION Offre d'emploi n° : 808.157 du 05/06/2024 Employeur : MC DONALD'S PAPEETE Activités : Restauration rapide Emploi EQUIPIER POLYVALENT / EQUIPIERE POLYVALENTE DE RESTAURATION RAPIDE Lieu de travail PAPEETE - TAHITI Nombre de postes 10 NON IMMEDIAT Type de Contrat Motorisé(e) / Permis CDD 4 mols · Tps. partiel (113) Apourvoir OUI / Permis non exigé. Permis bateau NON EXIGE Diplôme(s) (NON) Sans Diplôme Sans Niveau de diplôme Sant Descriptif Entreprise de restauration de type rapide, recrute ses Equipiers/-ières polyvalent/els I H/F l'u aimes le challenge ? l'u apprécies le travail d'équipe ? l'u es flexible et disponible ? Nors reioins-nous ! Tes principales missions res principales insolars : - Disponible et flexible sur les horaires, - Disponible et flexible sur les horaires, - Doté(e) d'une grande capacité d'adapt - Sens du contact, - Goût du travail en équipe, Manuelles Véhiculé(e). MAITRISE : Francair ONDITIONS DE CONTACT AVEC L'EMPLOYEUR : re la candidature par : E-mail entrep oumir: CV/Fiche de mise en relation 30/06/2024 dame, Monsieur, ous vous prions de bien vouloir examiner la candidature de lerci de nous contacter au 40.46 12.55 dès que vous aurez rec 873.187 Validité : 13/08/2024 nande d'emploi n' Nom, prénom(s) 11/10/1963 à PAPEETE Nationalité : Française Netwo In FAA'A TAHITI Comm Tèlèphone - Email

Mise en relation effectuée sur une Borne Emploi Express le 06/06/2024

Papeete, le 06/06/2024

Toute embauche d'une personne de nationalité étrangère nécessite une autorisation de travail préalable délivrée par la Polynésie française. Veuillez contacter la cellule protection du Marché du Travail du S.E.F.I. (40.46.12.12) pour plus de

Contact Mail : emploi@sefi.pf

\*Vous pouvez trouver votre numéro de demandeur sur votre attestation d'inscription.